A deceased organ donor is worked up by the Donate Life agencies who enter clinical data into the Electronic Donor Record (EDR). The EDR is integrated with OrganMatch, and the donor is enrolled via the Donation Portal (DP).

A minimum data set is required in the EDR for a transfer to occur to OrganMatch and the donor record and enrolment to be created.

Creation of the donor profile and donor enrolment in OrganMatch with the following set (minimum data set) of data being transferred to OrganMatch from the EDR:

- First Name, Last Name, Middle Name.
- Date of birth
- Donor ID
- Hospital
- Country
- Residential state.
- Hospital reference.

### DECEASED DONOR ENROLMENT

Data transfers received from the EDR can be viewed as the **Import Type** EdrPerson in **Import management**, **Integration**.

| 🏝 Import Management 🗸 |  |
|-----------------------|--|
| File Import           |  |
| Integration           |  |
| Staging               |  |
|                       |  |

| Import history       |                       |             |  |
|----------------------|-----------------------|-------------|--|
| OM Laboratory<br>All | Import Type CdrPerson | Person Name |  |
|                      |                       |             |  |

## NEW DONOR RECORD

The donor will appear in the **Donor Dashboard** once the EDR transfer has occurred. The **Ready** column indicates whether the donor is ready for matching and clicking on the cross will open a pop up displaying the reasons the donor is not ready.

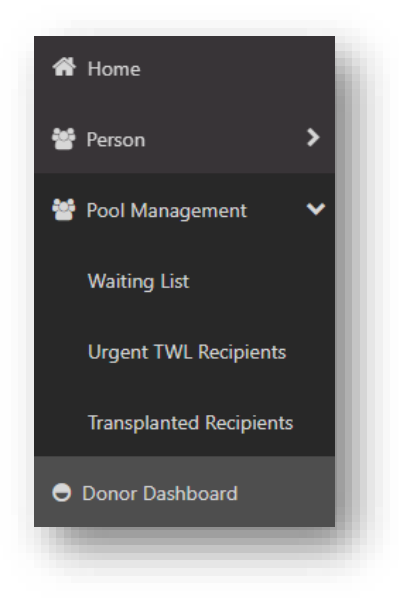

1. Find the Donor profile using Donor Dashboard. This will be viewable once the data is transferred from the EDR.

| / Filters            |           |                      |          |                           |     |        |              |       |         |          |                  |            |                     |
|----------------------|-----------|----------------------|----------|---------------------------|-----|--------|--------------|-------|---------|----------|------------------|------------|---------------------|
| M Laboratory         |           | Hospital             | ,        | BO                        |     | Donor  |              |       | Outcome |          |                  |            | Reset Filters       |
| NSW                  | ~         | All                  | ~        | All                       | ~   |        |              |       | All     |          | ~                |            |                     |
| esults               |           |                      |          |                           |     |        |              |       |         |          |                  |            |                     |
|                      |           |                      |          |                           |     |        |              |       |         |          |                  |            | 1455 record/s found |
|                      |           |                      |          |                           | Don | ors    |              |       |         |          |                  |            |                     |
| Date of Enrolment 11 | OM Lab 1↓ | Match Date & Time 11 | Donor ID | ↓ Hospital 1↓             |     | ABO 11 | Last Name 11 | First | Name 11 | OM ID 11 | Lab Reference 11 | Outcome 11 | Ready 11            |
| 15/03/2023           | NSW       | 15/03/2023 17:17     | D23-0290 | Royal Prince Alfred Hospi |     | 0      |              |       |         | 0086022  | NP0021609        | Actual     | ~                   |

Do not add a Donor Enrolment to OrganMatch.

2. Click to expand **Demographic & contact details** and check the OM lab. The OM lab will be automatically created using the donor hospital location (see *Appendix 1*). If the hospital is on state borders the OM lab may need to be updated. First name, last name, Date of Birth and Ethnic Origin up transferred from the EDR.

| Main information      |                        |
|-----------------------|------------------------|
| Last Name *           | First Name *           |
|                       |                        |
| Date of Birth *       | Age                    |
| 30/08/1952            | 70 years 6 months      |
| Gender                |                        |
| Male                  |                        |
| Ethnic Origin         | Specific Ethnic Origin |
| Oceanian - Australian |                        |
|                       |                        |
| Contact information   |                        |
| OM Laboratory *       |                        |
| NSW                   |                        |

3. All medical information will be transferred from the EDR.

The following data can be viewed in Medical Information – Deceased Donor tab. This will include:

- Date of Death
- Cause of death
- Circumstance of death
- Donor pathway

| General Information        | Deceased Donor |                                     |                    |
|----------------------------|----------------|-------------------------------------|--------------------|
| Deceased Donor infor       | mation         |                                     |                    |
| Donation Pathway           |                | Referral Number                     |                    |
| Donation after Circulatory | / Death (DCD)  |                                     |                    |
| Donor ID                   |                | Hospital                            | Hospital Reference |
| D23-0290                   |                | Royal Prince Alfred Hospital (NRPA) | 2787599            |
| Details of death           |                |                                     |                    |
| Date of Death              |                |                                     |                    |
| 15/03/2023                 |                |                                     |                    |
| EDR Cause of Death         |                | EDR Circumstance of Death           | Additional Details |
|                            |                |                                     | A                  |

4. Click to expand Program enrolments and click on the Deceased Donor enrolment.

| Comment and Million |                  |            |                |          | View Notes       |
|---------------------|------------------|------------|----------------|----------|------------------|
| Current History     |                  |            |                |          |                  |
| Add Enrolment       |                  |            |                |          | 1 record/s found |
| Role ↑↓             | Organ Program ↑↓ | Pathway ↑↓ | Waiting Time 1 | Ready 1↓ | Status 11        |
| Deseased Dener      | N/A              | TWL        | N/A            | ~        | N/A              |

All consented organs will be transferred to OrganMatch as available and updates to the status can be made by the Donate Life agencies through the DP. The organ status can be available or retrieved to link a transplant.

| Enrolment information     |               |
|---------------------------|---------------|
| Waiting Time              | Date Enrolled |
| N/A                       | 20/03/2023    |
| Transplant Role *         | Donor Type *  |
| Donor                     | Deceased      |
| Organ Program *           |               |
| N/A                       |               |
| Pathway                   |               |
| TWL                       |               |
| Unacceptable Antigen List |               |
| N/A                       |               |
| Organs                    |               |
|                           |               |
| Organs                    | Status        |
| Liver                     | Available     |
| Kidney                    | Available     |

## EXISTING PERSON RECORD

If a person has an existing record in OrganMatch a duplicate record will be created via the EDR integration transfer. This record is archived and the existing person record is updated with the new donor data.

1. Search the **Donor Dashboard** for the donor record created via the EDR interface.

| ✓ Filters            |           |                      |             |                           |        |              |               |          |                  |            |                     |
|----------------------|-----------|----------------------|-------------|---------------------------|--------|--------------|---------------|----------|------------------|------------|---------------------|
| OM Laboratory<br>NSW | ~         | Hospital<br>All      | ABO         | ~                         | Donor  |              | Outcom        | e        | ~                |            | ⊗Reset Filters      |
| Results              |           |                      |             |                           |        |              |               |          |                  |            |                     |
|                      |           |                      |             |                           |        |              |               |          |                  | 4          | 1455 record/s found |
|                      |           |                      |             | D                         | onors  |              |               |          |                  |            |                     |
| Date of Enrolment 11 | OM Lab 11 | Match Date & Time 11 | Donor ID 11 | Hospital 11               | ABO 11 | Last Name 11 | First Name 11 | OM ID 11 | Lab Reference 11 | Outcome 11 | Ready 11            |
| 15/03/2023           | NSW       | 15/03/2023 17:17     | D23-0290    | Royal Prince Alfred Hospi | 0      |              |               | 0086022  | NP0021609        | Actual     | ~                   |

2. Remove the Donor ID from Medical information. Email OrganMatch support to archive the record.

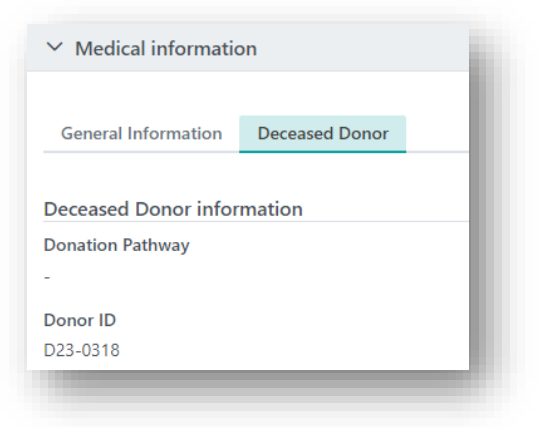

3. Search for the existing person record. End the current enrolments and remove the Provider and Hospital links.

| Add Enrolment |                  |            |
|---------------|------------------|------------|
| le ↑↓         | Organ Program ↑↓ | Pathway ↑↓ |
| cipient       | Kidnev           | TWL        |

| Current                         | History                               |
|---------------------------------|---------------------------------------|
| 🕀 Add Ho                        | ospital Link                          |
| Hospital ↑                      | Ļ                                     |
| Royal Nort                      | h Shore Hospital - Renal Unit (NRNSR) |
| Gosford H                       | ospital - Renal Unit (NGOSR)          |
| Current<br>Add Pr<br>Provider 1 | History<br>ovider Link                |
|                                 |                                       |
|                                 | Co-ordinators                         |
| RNS Renal                       |                                       |
| RNS Renal                       |                                       |

4. Add the Deceased donor enrolment but don't add any organs (they will be added via the EDR interface).

| nrolment information      |               |
|---------------------------|---------------|
| Waiting Time              | Date Enrolled |
| N/A                       | 21/03/2023    |
| Transplant Role *         | Donor Type *  |
| Donor                     | Deceased      |
| Organ Program *           |               |
| N/A                       |               |
| Pathway                   |               |
| TWL                       |               |
| Unacceptable Antigen List |               |
| N/A                       |               |
| Organs                    |               |
| Organs                    | Status        |
|                           |               |

5. Add the **Donor ID** in **Medical information**.

|                       |                | _ |
|-----------------------|----------------|---|
| General Information   | Deceased Donor | _ |
| Deceased Donor inforr | nation         |   |
| Donation Pathway      |                |   |
| Please Select         |                | ~ |
| Donor ID              |                | _ |
|                       |                |   |
|                       |                |   |

6. Request Donate Life agencies to transfer the data form the EDR.

## ABO RESULTS

The Donate Life agencies upload an ABO report through the Donation Portal in the **Notes & attachments** section of the donor record. The report can be used to enter the result in the Laboratory Portal.

1. Click to expand Samples & tests results and select the Blood group tab.

| Samples | HLA antibody screen results | Antibody consolidation | HLA typing results | Non-HLA antibody results | Crossmatch | Blood group | Extended acceptance criteria |
|---------|-----------------------------|------------------------|--------------------|--------------------------|------------|-------------|------------------------------|
|         |                             |                        |                    |                          |            |             |                              |
| 80      |                             | Rhesus                 |                    |                          | ABO Subtyp | e           |                              |
| known   |                             | Unknow                 | n                  |                          | N/A        |             |                              |

2. Click Edit, add the ABO and Rhesus result and click Save.

|         |                             |                        |                    |                          |             |             |                              |                  | View Notes  |
|---------|-----------------------------|------------------------|--------------------|--------------------------|-------------|-------------|------------------------------|------------------|-------------|
|         |                             |                        |                    |                          |             |             |                              | Finned results ( | 0) 🗸        |
| Samples | HLA antibody screen results | Antibody consolidation | HLA typing results | Non-HLA antibody results | Crossmatch  | Blood group | Extended acceptance criteria |                  |             |
|         |                             |                        |                    |                          |             |             |                              |                  | View Notes  |
| BO      |                             | Rhesus                 |                    |                          | ABO Subtype | e           |                              |                  |             |
| O A B   | AB Unknown                  | Pos                    | Neg Unknown        |                          | N/A         |             | ~                            |                  |             |
|         |                             |                        |                    |                          |             |             |                              |                  | Cancel Save |

3. A second user need to authorise the result. Click Edit and click Confirm ABO.

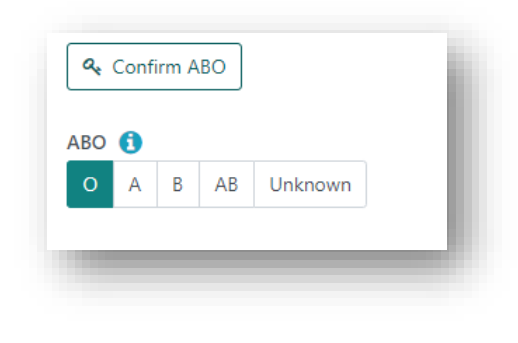

## AUTHORISE MATCH KDRI AND KDPI IN ORGANMATCH

The Kidney Donor Profile Index (KDPI) is a numerical measure that combines nine donor factors specific to each deceased kidney donor, including clinical parameters and demographics, to express the quality of donor kidneys relative to other donor kidneys. The KDPI calculation is based on recent kidney survival figures, supplied by ANZDATA and the correlation with the parameters in the KDPI.

All data for the calculation of the match KDPI and KDRI will be received through the EDR interface. Data will be continuously updated through the interface. Prior to matching data, the KDPI and KDRI needs to be authorised to stop these match data fields being updated in OrganMatch.

- 1. Search for the donor in the **Donor Dashboard**.
- 2. Click to expand Program enrolments and click on the Deceased Donor enrolment.
- 3. Click Edit, scroll down to the KDPI Match section and click Authorise. If the KDPI is not calculating, refer to Troubleshooting.

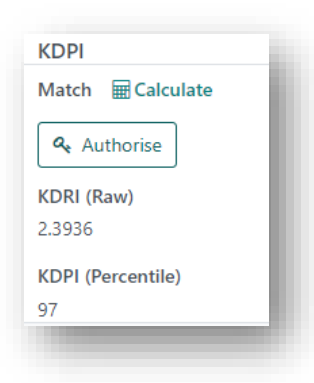

**Note:** If the KDPI is not authorised the following message will appear in the transplant waiting list matching screen:

"The KDPI for this deceased donor has not been authorised. Please check before proceeding to matching".

- 4. If notified by the Donate Life agencies prior to matching, that changes have been made to any data fields that contribute to the KDPI calculation:
  - unauthorise the match KDPI the data will be retransmitted.
  - repeat Steps 2 and 3 to re-authorise the result.

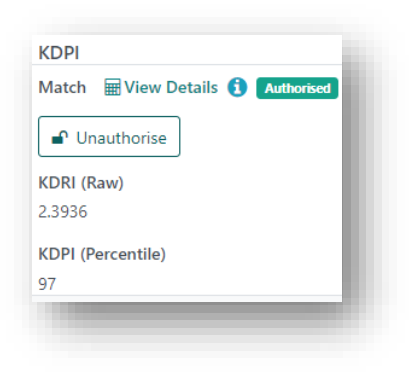

## KDPI VALUES UPDATED AFTER TWL MATCH RUN

If the Donate Life agencies indicate the KDPI values have changes, then recalculation of KDPI may be required. If the TWL match has been run then perform the following:

| If Match Event<br>Assessments | Then                                                                                                    |
|-------------------------------|----------------------------------------------------------------------------------------------------|
| have not been<br>performed    | calculate the Match KDPI and KDRI as per Authorise match kdri and kdpi in organmatch and proceed to re-matching.                                                                                                    |
| have been performed           | <ul> <li>continue using the existing TWL match as the values will be populated in the Audit KDPI and KDRI instead.</li> <li>add a note to the donor record that the updated KDPI values were provided after matching.</li> </ul> |

## AUDIT KDRI AND KDPI IN ORGANMATCH

Once match KDPI is authorised, all further updates of these datafields will be populated in **Audit** KDPI. Nothing further needs to be done with this data.

## TROUBLESHOOTING

#### CALCULATE MATCH KDRI AND KDPI IN ORGANMATCH

The manual process described below is only used if the EDR OrganMatch Integration is not working.

- 1. Review the Match KDPI Form to ensure provided demographics are correct. Clarify any discrepancies with the Donate Life agency before commencing KDPI calculation.
- 2. Search for the donor in the **Donor Dashboard**.
- 3. Click to expand the Medical information tab and click Edit.

4. In the General Information tab enter Height and Weight as provided on Match KDPI form. Click Save.

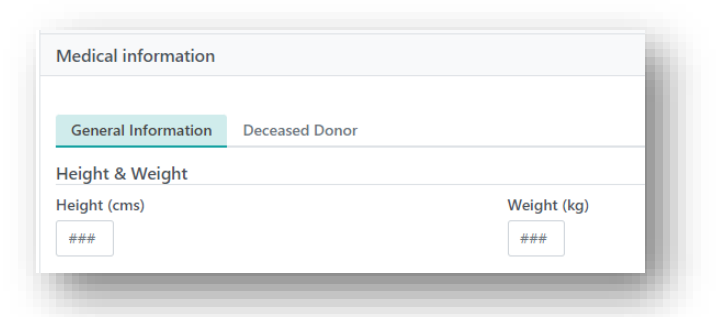

5. Click to expand the **Program enrolments** and click on the **Deceased Donor** enrolment.

| Current History |                  |            |                 |          | Li view Notes    |
|-----------------|------------------|------------|-----------------|----------|------------------|
| Add Enrolment   |                  |            |                 |          | 1 record/s found |
| ole 11          | Organ Program ↑↓ | Pathway ↑↓ | Waiting Time ↑↓ | Ready 1↓ | Status 11        |
| ceased Donor    | N/A              | TWL        | N/A             | *        | N/A              |

6. Click Edit, scroll down to the KDPI Match section and click Calculate.

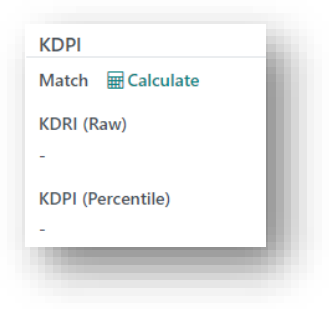

7. Enter the donor details from Section 1 of the Match KDPI Form into the available fields on the Calculate Match KDPI screen. Click **Calculate**.

| Age (Years)<br>69<br>Height (cms) *<br>150<br>Cause of death cerebral infarction or<br>Ves No Unknown<br>Debeters? *<br>Ves No Unknown<br>Current Creatinine | KDRI (Raw)<br>-<br>Weight (kg) *<br>45<br>intracranial hae | KDPI (Percentile)<br>                                               |
|----------------------------------------------------------------------------------------------------|------------------------------------------------------------|---------------------------------------------------------------------|
| 99<br>Height (cms) *<br>50<br>Zauses of death cerebral infarction or<br>Ves No Unknown<br>Diabetes? *<br>Ves No Unknown<br>Current Creatinine                | -<br>Weight (kg) *<br>45<br>intracranial hae               | morrhage? *<br>History of treated hypertension? *<br>Yes No Unknown |
| Height (cms) *<br>ISO<br>Cause of death cerebral infarction or<br>Ves No Unknown<br>Diabetws? *<br>Ves No Unknown<br>Current Creatinine                      | Weight (kg) *<br>45<br>intracranial hae                    | morrhage? *<br>History of treated hypertension? *<br>Yes No Unknown |
| ISO Cause of death cerebral infarction or Yes No Unknown Diabetes? * Yes No Unknown Current Creatinine                                                       | 45<br>intracranial hae                                     | morrhage? * History of treated hypertension? * Yes No Unknown       |
| Cause of death cerebral infarction or<br>Yes No Unknown<br>Diabetes? *<br>Yes No Unknown<br>Current Creatinine                                               | intracranial hae                                           | History of treated hypertension? *                                  |
| Yes No Unknown<br>Diabetes? *<br>Yes No Unknown<br>Current Creatinine                                                                                        |                                                            | History of treated hypertension? * Yes No Unknown                   |
| Diabetes? *<br>Yes No Unknown<br>Current Creatinine                                                                                                    |                                                            | History of treated hypertension? *<br>Yes No Unknown                |
| Yes No Unknown                                                                                                    |                                                            | Yes No Unknown                                                      |
| Current Creatinine                                                                                                    |                                                            |                                                                     |
|                                                                                                    |                                                            |                                                                     |
| Date and Time                                                                                                    |                                                            | Current Creatinine (µmol/L) *                                       |
| 21/03/2023 15:39                                                                                                    |                                                            | 50                                                                  |
| Renal replacement therapy in prior 2                                                                                                    | 4 hours? *                                                 | Intended donation pathway DCD?                                      |
| Yes No Unknown                                                                                                    |                                                            | Yes No Not Determined                                               |
| Comments                                                                                                    |                                                            |                                                                     |
|                                                                                                    |                                                            |                                                                     |
|                                                                                                    |                                                            |                                                                     |
|                                                                                                    |                                                            |                                                                     |
|                                                                                                    |                                                            | đ                                                                   |
|                                                                                                    |                                                            | Cancel Calculate                                                    |
|                                                                                                    | _                                                          |                                                                     |

- 8. A second user must authorise the data. Click **Edit** on the **Deceased donor** enrolment and click **Calculate**.
- 9. If all details are correct, click **Cancel** and click **Authorise**.

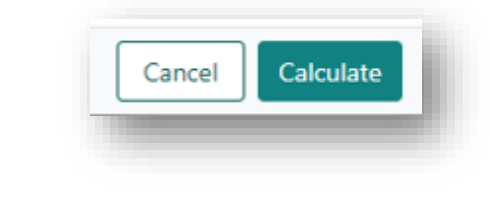

#### INTENDED DONATION PATHWAY NOT DETERMINED

The default setting for the data fields in the KDPI is not determined. If the Donate Life agency selects Not Determined in the EDR for the intended donation pathway, the EDR interface will not perform an automatic calculation of the KDPI. This is due to OrganMatch not being able to distinguish between data fields not being completed and the pathway being selected as Not Determined. In this scenario the **Intended donation pathway DCD** field needs to be updated in the Lab Portal.

## UPDATE THE MATCH KDPI

- 1. Search for the donor in the **Donor Dashboard**.
- 2. Click to expand **Program enrolments** and click on the **Deceased Donor** enrolment.
- 3. Click Edit, scroll down to the KDPI Match section and click Calculate.

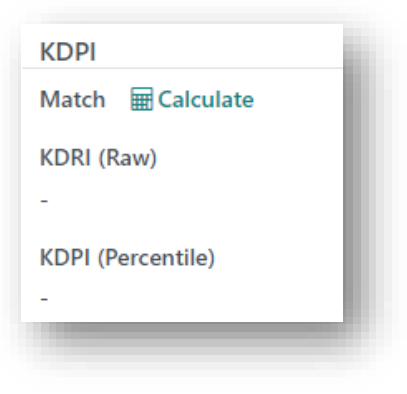

4. Select Not Determined for Intended donation pathway DCD. Click Calculate and click Save.

| Age (Years)                     | KDRI (Raw)              | KDPI (Percentile)                  |
|---------------------------------|-------------------------|------------------------------------|
| 69                              | -                       | -                                  |
| ll-laht (ana)                   |                         |                                    |
| Height (cms) *                  | vveight (kg) "          |                                    |
| 150                             | 45                      |                                    |
| Cause of death cerebral infarct | ion or intracranial hae | emorrhage? *                       |
| Yes No Unknown                  |                         |                                    |
| Diabetes? *                     |                         | History of treated hypertension? * |
| Yes No Upknown                  |                         | Vac No Unknown                     |
| Tes No Offkilowi                |                         |                                    |
| Current Creatinine              |                         |                                    |
| Date and Time                   | _                       | Current Creatinine (µmol/L) *      |
| 21/03/2023 15:39                | <b>=</b>                | 50                                 |
|                                 |                         |                                    |
| Renal replacement therapy in p  | prior 24 hours? *       | Intended donation pathway DCD?     |
| Yes No Unknown                  |                         | Yes No Not Determined              |
| Comments                        |                         |                                    |
| comments                        |                         |                                    |
|                                 |                         |                                    |
|                                 |                         |                                    |
|                                 |                         |                                    |
|                                 |                         | li li                              |
|                                 |                         |                                    |
|                                 |                         | Cancel Calculate                   |

5. A second user must authorise the data. Click **Edit** on the **Deceased donor** enrolment and click **Authorise**.

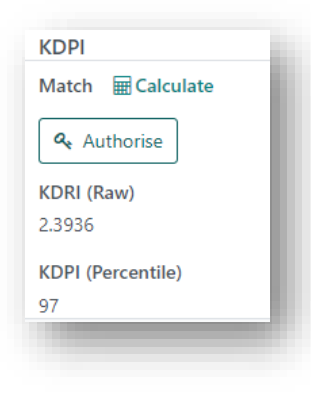

## KDPI VALUES NOT PROVIDED

If KDPI values are unable to be provided then add a note to the donor record that *KDPI values were not provided at time of Kidney Allocation in OrganMatch, KDPI unable to be calculated*. Use Report Category - TWL Matching, select **Include in Notes section of Reports** as **Yes** and select **OOL** from the Report dropdown.

| Note Attachments                              |                                                |             |
|-----------------------------------------------|------------------------------------------------|-------------|
| Title *                                       |                                                |             |
| KDPI not provided                             |                                                |             |
| Category                                      | Sub-Category *                                 |             |
| Person                                        | TWL Matching                                   | $\sim$      |
| Include in Notes section of Reports           | Report                                         |             |
| Yes No                                        | OOL                                            | $\sim$      |
| Internal Note                                 | Include in Match Event                         |             |
| Yes No                                        | Yes No                                         |             |
| Details *                                     |                                                |             |
| B <i>I</i> <u>∪</u> i≡ :≡                     |                                                |             |
| KDPI values were not provided at time of Kidr | ey Allocation in OrganMatch, KDPI unable to be | calculated. |
|                                               |                                                |             |

# APPENDIX 1: MAPPING RULES FOR HOSPITAL

| Donor Hospital State | OrganMatch Lab |
|----------------------|----------------|
| ACT                  | NSW            |
| NT                   | SA             |
| NSW                  | NSW            |
| QLD                  | QLD            |
| SA                   | SA             |
| TAS                  | VIC            |
| VIC                  | VIC            |
| WA                   | WA             |

# DEFINITIONS

| Term/abbreviation | Definition                                                                                  |
|-------------------|---------------------------------------------------------------------------------------------|
| АВО               | ABO blood group system                                                                      |
| ANZDATA           | Australia and New Zealand Dialysis and Transplant Registry                                  |
| Audit KDPI        | KDPI value calculated post donation                                                         |
| DP                | Donation Portal                                                                             |
| EDR               | Electronic Donor Record – External software where Donor information in collected and stored |
| KDPI              | Kidney Donor Profile Index                                                                  |
| KDRI              | Kidney Donor Risk Index                                                                     |
| Match KDPI        | KDPI value calculated at the time of kidney allocation                                      |
| ОМ                | OrganMatch                                                                                  |

# **CHANGE HISTORY**

| Version number | Effective date | Summary of change                                                                                                    |
|----------------|----------------|----------------------------------------------------------------------------------------------------|
| 1              | 27/05/2022     | New process for enrolling a donor in the OrganMatch donation portal.                                                                                                    |
| 2              | 15/06/2022     | Section 1.2 added to include the process for an existing person in OrganMatch becoming a deceased donor.                                                                                                    |
| 3              | 23/08/2022     | Merger of OM-SOP-014 KDPI                                                                                                    |
| 4              | 18/10/2022     | <ul> <li>Update for OrganMatch sprint 37:</li> <li>Section 1.1 updated to remove TWL program menu name and include organs listed as available or retrieved to be linked for transplant.</li> <li>Section 1.2 updated to clarify data added via the EDR interface.</li> </ul> |
| 5              | 13/12/2022     | <ul> <li>Update for OrganMatch sprint 39:</li> <li>Before you begin and section 1.1 and 1.2 updated EDR ID to Donor ID</li> <li>Section 1.1 ready column added to donor dashboard</li> </ul>                                                                                 |

| 6 | Refer to footer | Change to new template.                                                   |
|---|-----------------|---------------------------------------------------------------------------|
|   |                 | Update to include process of KDPI transfer when pathway is not determined |

# **ELECTRONIC SIGNATURE**

| Author      | REBECCA SCAMMELL |
|-------------|------------------|
| Approver(s) | NARELLE WATSON   |